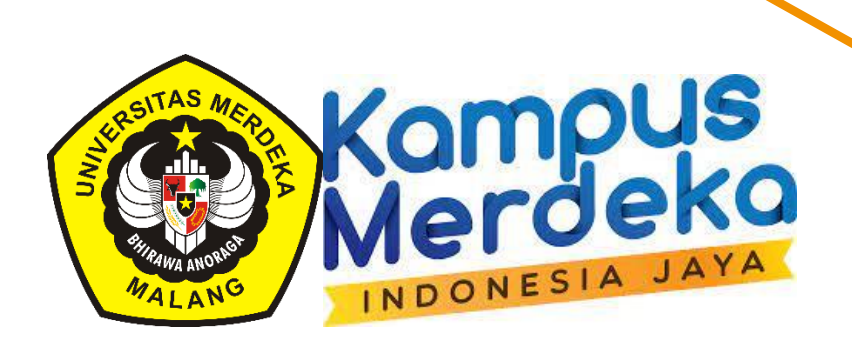

Ð

## PANDUAN HEREGISTRASI UNTUK MAHASISWA

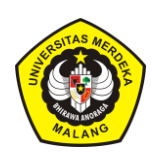

### DAFTAR ISI

### PANDUAN HEREGISTRASI UNTUK MAHASISWA

| Tahapan heregistrasi                       | 3  |
|--------------------------------------------|----|
| Cek Nilai dan Evaluasi Semester sebelumnya |    |
| Pembayaran awal semester dan Pengisian KRS | 6  |
| Persetujuan dan Validasi KRS               | 8  |
| CONTOH SURAT PERMOHONAN CUTI               | 9  |
| CONTOH SURAT PERMOHONAN AKTIF KEMBALI      | 10 |

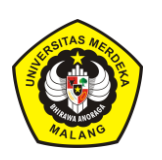

# TAHAPAN HEREGISTRASI

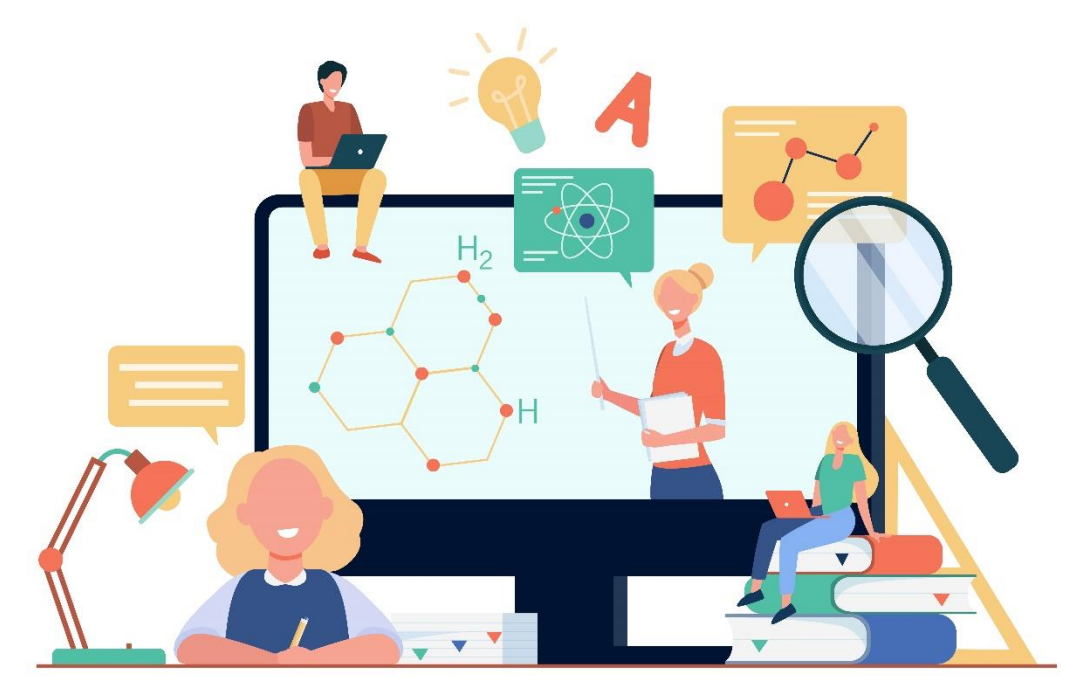

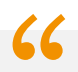

"Disiplin adalah jembatan antara tujuan dan pencapaian."

Heregistrasi adalah tahap pengaktifan yang harus dilakukan mahasiswa di awal semester, maka mahasiswa diharapkan tertib dalam tahapan dan jadwal heregistrasi. Heregistrasi tepat waktu akan melancarkan proses studi .

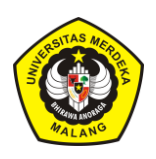

#### Tahapan Heregistrasi:

#### Cek Nilai dan Evaluasi Semester sebelumnya

Setelah semua nilai untuk semester sebelumnya keluar, mahasiswa mengisi kuesioner dengan *login* pada laman siakad.unmer.ac.id (pastikan anda memiliki *password*, jika belum pernah mengisikan *password*, buat *password* yang mudah anda ingat di menu ubah *password*).

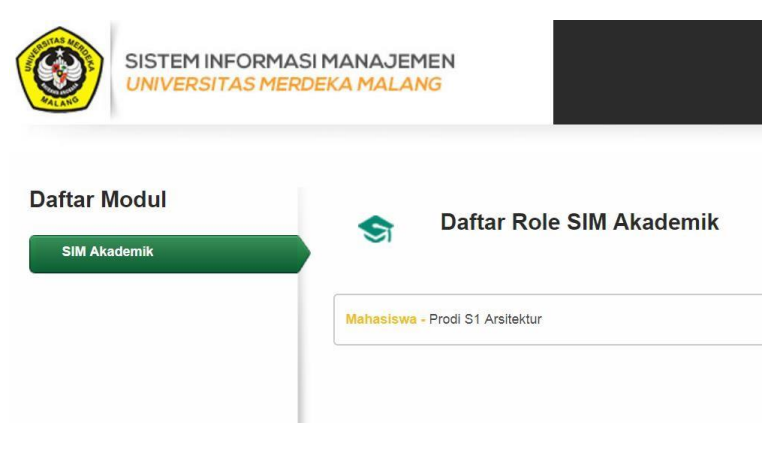

#### Klik Mahasiswa

Klik Laporan Mahasiswa

#### **Klik KHS**

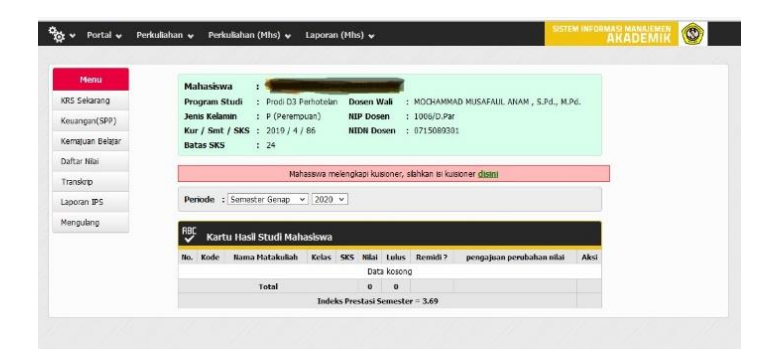

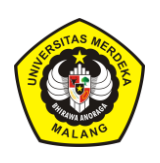

Kemudian lakukan pengisian kuesioner

Jika anda lidak dapat menemukan laman isian kuesioner maka isi melalui *link* berikut : **bp3m.unmer.ac.id/mutupublic/** 

| ogin      |                             |         |         |
|-----------|-----------------------------|---------|---------|
| ilahkan I | ogin terlebih dahulu dengan |         |         |
| CYAWAN    | Username :<br>Password :    | AWSISWA | REKANAN |

Klik Mahasiswa, lakukan login dengan *user* dan *password* sesuai akun siakad anda Lengkapi kuesioner pada masing-masing mata kuliah dan dosen.

Setelah pengisian kuesioner lengkap, baru mahasiswa bisa cetak KHS.

| Jer<br>Ku<br>Bat | nis Kelam<br>r / Smt /<br>tas SKS | in : P (Perempuan)<br>SKS : 2018 / 1 / 18<br>: 24 |       | NIP<br>NID | Dosei<br>N Dos | n<br>:en | : 474/FT<br>: 07280 | r<br>25901                 |       |
|------------------|-----------------------------------|---------------------------------------------------|-------|------------|----------------|----------|---------------------|----------------------------|-------|
| Pe               | riode :[                          | Semester Gasal 🔻 20                               | 018 ▼ |            |                |          |                     |                            |       |
| ABC              | Kartu                             | ı Hasil Studi Mahasi                              | iswa  |            |                |          |                     |                            |       |
| No.              | Kode                              | Nama Matakuliah                                   | Kelas | SKS        | Nilai          | Lulus    | Remidi<br>?         | pengajuan perubahan nilai  | Aksi  |
| 1.               | 4315601                           | AGAMA I                                           | A     | 2          | A              | L        | Minimal<br>C/D      | Nilai :<br>E v<br>Alasan : | ajuka |
| 2.               | 4315603                           | BAHASA INGGRIS<br>ARSITEKTUR                      | A     | 2          | A              | L        | Minimal<br>C/D      | Nilai :<br>E v<br>Alasan : | ajuka |
| 3.               | 4315606                           | ESTETIKA BENTUK                                   | A     | 4          | A              | L        | Minimal<br>C/D      | Nilai :                    | ajuka |

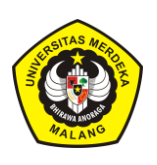

Tanda printer di sudut kanan atas KHS hanya akan muncul jika Mahasiswa telah tuntas mengisi kuesioner. Tampilan KHS :

|               |               | <u>KARTU HASIL S</u><br>Semester Gasal 2               | TUDI (KHS<br>018 - 2019          | <u>5)</u>  |        |       |       |         |     |  |
|---------------|---------------|--------------------------------------------------------|----------------------------------|------------|--------|-------|-------|---------|-----|--|
| N I M<br>Nama | 1             |                                                        | Prodi<br>Semester                | 3          |        |       |       |         |     |  |
| No.           | Kode          | Nama Matakuliah                                        | Kompet                           | KLS        | SKS    | Nila  | i (N) | SKS x N | Ket |  |
|               |               |                                                        | ensi                             | MK         | 40.000 | Huruf | Bobot |         |     |  |
| 1             | 4315601       | AGAMA I                                                | MBB                              | A          | 2      | A     | 4.00  | 8       | L   |  |
| 2             | 4315602       | PRESENTASI GRAFIK ARS                                  | MKML                             | A          | 4      | A-    | 3.70  | 14.8    | L   |  |
| 3             | 4315603       | BAHASA INGGRIS ARSITEKTUR                              | MKML                             | A          | 2      | A     | 4.00  | 8       | L   |  |
| 4             | 4315604       | MEKANIKA BANGUNAN Dan DASAR-DASAR STRUKTUR<br>BANGUNAN | MKML                             | А          | 3      | A     | 4.00  | 12      | L   |  |
| 5             | 4315605       | PENGANTAR ARSITEKTUR                                   | MKML                             | A          | 3      | A     | 4.00  | 12      | L   |  |
| 6             | 4315606       | ESTETIKA BENTUK                                        | MKML                             | А          | 4      | A     | 4.00  | 16      | L   |  |
|               |               |                                                        |                                  |            | 18     |       |       | 70.8    |     |  |
| ndeks         | Prestasi Seme | ster = 3.93                                            | Batas SKS Se                     | mester D   | epan = | = 24  |       |         |     |  |
| ndeks         | Prestasi Kum  | ulatif = 3.93                                          | SKS Kumulat                      | if         | -      | = 18  |       |         |     |  |
|               |               |                                                        | Malang, 7 Pet                    | oruari 201 | 19     |       |       |         |     |  |
|               |               |                                                        | An. Dekan<br>Ketua Program Studi |            |        |       |       |         |     |  |
|               |               |                                                        |                                  |            |        |       |       |         |     |  |
| I             | osen Wali     |                                                        | Prodi S1 Arsitektur              |            |        |       |       |         |     |  |
|               |               |                                                        |                                  |            |        |       |       |         |     |  |
|               |               |                                                        |                                  |            |        |       |       |         |     |  |

Mahasiswa meminta tandatangan pada KHS ke Dosen Wali dan Ketua Program Studi sebelum pengisian KRS semester berikutnya.

### Pembayaran awal semester dan Pengisian KRS

Mahasiswa melakukan Pembayaran Paket Semester (HER dan BPP), bagi Angakatan 2016 dan sebelumnya HER, BPP dan 1 sks

Mahasiswa melakukan konsultasi dengan Dosen Wali untuk pengisian KRS semester berikutnya. Mahasiswa hanya dapat melakukan pengisian KRS jika TIDAK MEMILIKI KEWAJIBAN YANG TERTUNGGAK PADA SEMESTER SEBELUMNYA, atau SUDAH MENDAPAT DISPENSASI yang dapat dibuktitakan mahasiswa dengan cek status tagihan di siakad :

- a. Login dengan *user* dan *password*
- b. Klik perkuliahan (Mhs)
- c. Klik Bayar Tagihan
- d. Klik button Biru Bayar Tagihan

Maka bagi mahasiswa yang sdh tidak memiliki kewajiban yang jatuh tempo akan tampil:.

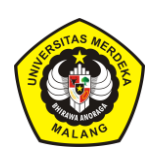

PANDUAN HEREGISTRASI UNTUK MAHASISWA

UNIVERSITAS MERDEKA MALANG

| NIM/No Pendaftai<br>Nama<br>Iurusan                             | : 110163 Prodi S1 Arsitektur                                             | KO Ja<br>Pi                                                                          | istem Kuliah<br>alur Penerimaan<br>eriode Inquiry : | 20211         |                          |              |              |
|-----------------------------------------------------------------|--------------------------------------------------------------------------|--------------------------------------------------------------------------------------|-----------------------------------------------------|---------------|--------------------------|--------------|--------------|
| No.                                                             | ID Tagihan                                                               | Jenis Tagihan                                                                        | Angsuran                                            | Periode       | Jumlah Tagihan           | Potongan     | Jumlah Bayar |
|                                                                 |                                                                          | Tidak ada data tagihi                                                                | an yang belum lunas                                 |               |                          |              |              |
|                                                                 |                                                                          |                                                                                      |                                                     |               |                          |              |              |
|                                                                 |                                                                          |                                                                                      |                                                     | TOTAL         | 0                        | U            |              |
| n <b>formasi :</b><br>. Cek terlebih dahu<br>. Jumlah yang haru | llu detail tagihan yang akan dibaya<br>ıs anda bayar bisa bertambah jika | r pada tabel di atas. Jika sudah benar k<br>ada <b>tambahan biaya administrasi.</b>  | klik tombol <b>Proses Trans</b>                     | aksi untuk    | 0<br>mengirimkan tagihar | ini ke Bank. |              |
| Informasi :<br>Cek terlebih dahu<br>Jumlah yang haru            | lu detail tagihan yang akan dibaya<br>ıs anda bayar bisa bertambah jika  | r pada tabel di atas. Jika sudah benar k<br>ada <b>tambahan biaya administrasi</b> . | klik tombol <b>Proses Trans</b>                     | iaksi untuk i | 0<br>mengirimkan tagihan | ini ke Bank. |              |

Bagi angkatan 2016 dan sebelumnya yang menggunakan sistem kredit semester (SKS), setelah mendapatkan persetujuan dosen wali, mahasiswa melunasi tagihan sks sesuai jumlah sks yang disetujui dosen wali.

Dengan cara menghubungi *CP* heregistrasi: bu Dila 082230468921, dengan mengirimkan *schreenshoot* KRS yang telah disetujui dosen wali untuk di*-setting-*kan sisa tagihan sks.

Kemudaian mahasiswa melunasi tagihan sks tersebut.

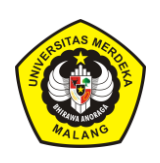

### Persetujuan dan Validasi KRS

Setelah KRS diisi secara *online*, dan disetujui secara *online* (*approve*) mahasiswa melakukan cetak KRS (*print as pdf*).

| SIM .                         | (              | Semes | ter Gasal 2018 - 2019)<br>Jurusan :                |           |           |                  | Cetak           | Batal          |
|-------------------------------|----------------|-------|----------------------------------------------------|-----------|-----------|------------------|-----------------|----------------|
| Nama                          |                | 0.000 | Semester :                                         | D ATTO    | D         | Salinan          | 1               |                |
| 1. 100104 Bahasa Inggris Huk  | m A            | 2     | PRILLA LUKIS WEDIYANTORO, S.PD.,                   | Parat UIS | Paral UAS | Tata let         | ak Potret       | *              |
| 2 100107 Pendidikan Agama     | A              | 2     | PROF KH DR KASUWI SAIBAN MAG                       | <u> </u>  |           | Warna            | Warna           | -              |
| 3. 100110 Pendidikan Kewarg   | megaraan l A   | 2     | PROF. DR. SAMSUL WAHIDIN , S.H., M.H.              |           |           | Setelan          | lain            |                |
| 4. 100112 Pendidikan Pancasil | a A            | 3     | DR. TEGUH SURATMAN , S.H., M.S.                    |           |           | Seteral          |                 |                |
| 5 . 100201 Pengantar Ilmu Huk | um A           | 4     | PROF. DR. ALOYSIUS REDEMPTUS<br>ENTAH , S.H.       |           |           | Ukuran<br>kertas | A4 210 x 297 mm | n <del>v</del> |
| 6 . 100202 Pengantar Hukum In | idonesia A     | 4     | PROF. DR. HJ. DEWI ASTUTTY MOCHTAR<br>, S.H., M.S. |           |           | Margin           | Default         | *              |
| 7. 100203 Ilmu Negara         | A              | 3     | ANDI POERWANTO SOEDJATMIKO , S.H.,<br>M.H.         |           |           | Skala            | 100             |                |
| Total SK                      | S yang diambil | 20    |                                                    |           |           | Opsi             | Header dan f    | ooter          |
|                               |                |       | 3                                                  | falang,   | n         |                  | Grafis latar b  | elakang        |

Untuk memastikan tampilan LUNAS akan muncul pada KRS yang anda cetak, maka jangan lupa *setting* printer saat cetak harus mencentang ( $\sqrt{}$ ) grafis latar belakang atau *background graphic*.

Dosen Wali hanya akan menandatangani KRS anda jika tertera tanda LUNAS pada sudut kanan atas, tandatangan persetujuan bisa dilakukan secara *online*.

Mahasiswa mengirimkan scan KRS yang telah ditandatangani Dosen Wali dan *scan* bukti bayar kepada Petugas AAK Prodi untuk didata dan divalidasi dalam arsip prodi sebagai dasar absen matakuliah.

Proses heregistrasi awal semester dianggap tuntas jika mahasiswa telah melakukan semua tahapan di atas.

Bagi mahasiswa yang tidak melakukan heregistrasi dihimbau mengurus surat cuti. Jika sampai batas tanggal yang ditentukan, mahasiswa tidak melakukan heregistrasi dan tidak mengurus cuti, maka otomatis berstatus cuti tanpa ijin.

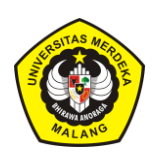

## CONTOH SURAT PERMOHONAN CUTI

Malang, Agustus 2021

Hal : Permohonan berhenti studi sementara

Kepada : Yth. Dekan Fakultas .....

Universitas Merdeka Malang

Di tempat

Yang bertandatangan di bawah ini :

| Nama          | : | Nama Mahasiswa |
|---------------|---|----------------|
| Nomor Pokok   | : | 19090xxxxxxx   |
| Fakultas      | : |                |
| Program Studi | : | S1 /D3/D4      |
| Alamat        | : |                |

Mengajukan permohonan berhenti studi sementara untuk semester Ganjil 2021/2022 dan Genap 2021/2022. Dengan alasan : .....

Sebagai bahan pertimbangan saya lampirkan :

Fotocopy Bukti pelunasan BPP dan Her semester Ganjil dan Genap 2020/2021 dan pembayaran heregistrasi semester Ganjil 2021/2022 sesuai tarif yang ditetapkan. Demikian atas terkabulnya permohonan ini , saya ucapkan terimakasih.

| Mengetahui |  |
|------------|--|
| Dosen wali |  |

Pemohon

(.....)

(Nama Mahasiswa)

Tembusan : Yth. Rektor Universitas Merdeka Malang

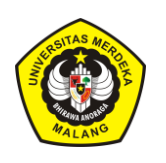

## CONTOH SURAT PERMOHONAN AKTIF KEMBALI

Malang, A

Agustus 2021

Hal : Permohonan Aktif kembali Kepada : Yth. Rektor Universitas Merdeka Malang Di tempat

Yang bertandatangan di bawah ini :

| Nama          | : | Nama Mahasiswa |
|---------------|---|----------------|
| Nomor Pokok   | : | 19090xxxxxxxx  |
| Fakultas      | : |                |
| Program Studi | : | S1/D3/D4       |
| Alamat        | : |                |

Mengajukan permohonan aktif kembali sebagai Mahasiwa Universitas Merdeka Malang semester gasal 2021/2022 pada Fakultas dan program studi tersebut di atas. Demikian atas terkabulnya permohonan ini , saya ucapkan terimakasih.

Pemohon

(Nama Mahasiswa)

| Tembusan :          |                |
|---------------------|----------------|
| Yth. Dekan Fakultas | Merdeka Malang |